## Install CEY App in Android Phone using Chrome Browser

 On your Android device, open Chrome O. And Go to <u>https://ceyronpartners.com/mobileapp</u> the Website

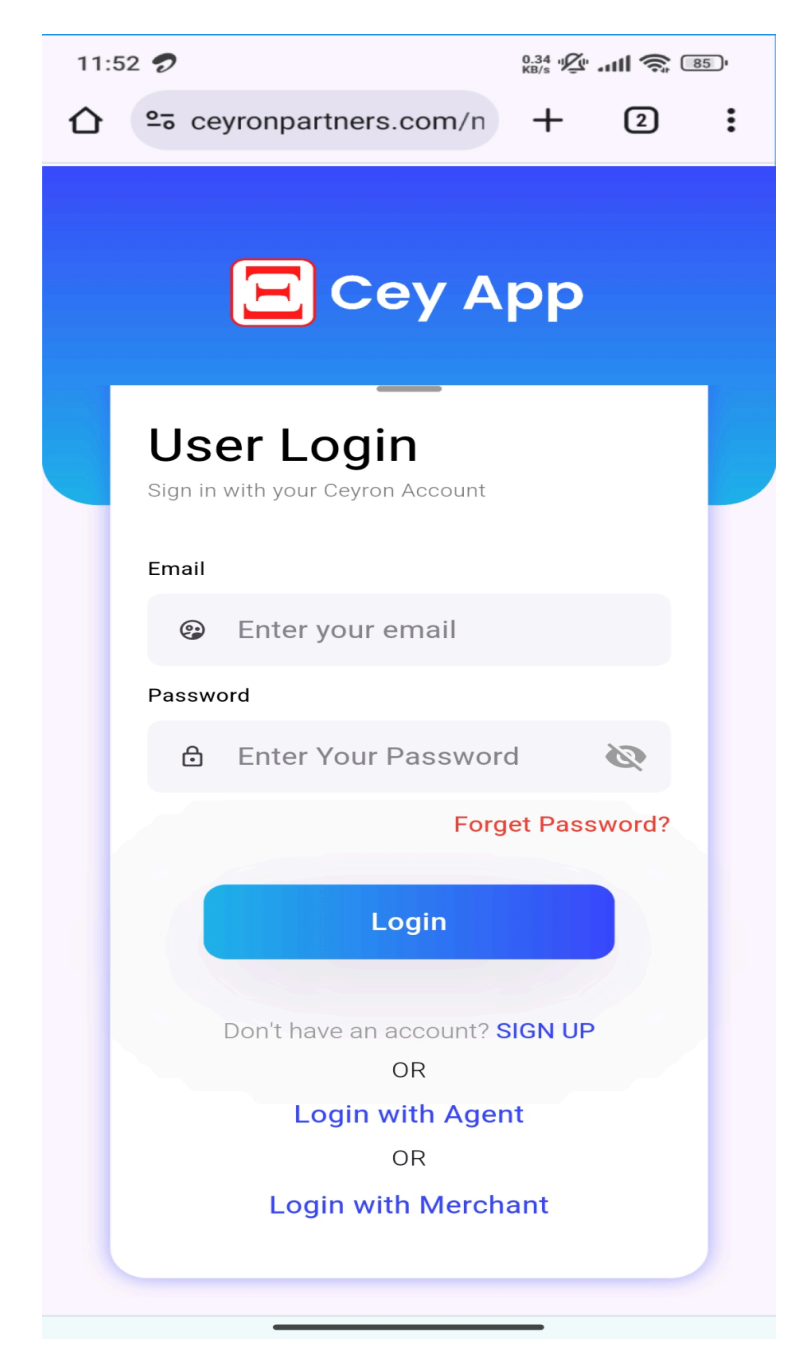

2. Tap the menu button (three vertical dots) in the top right corner.

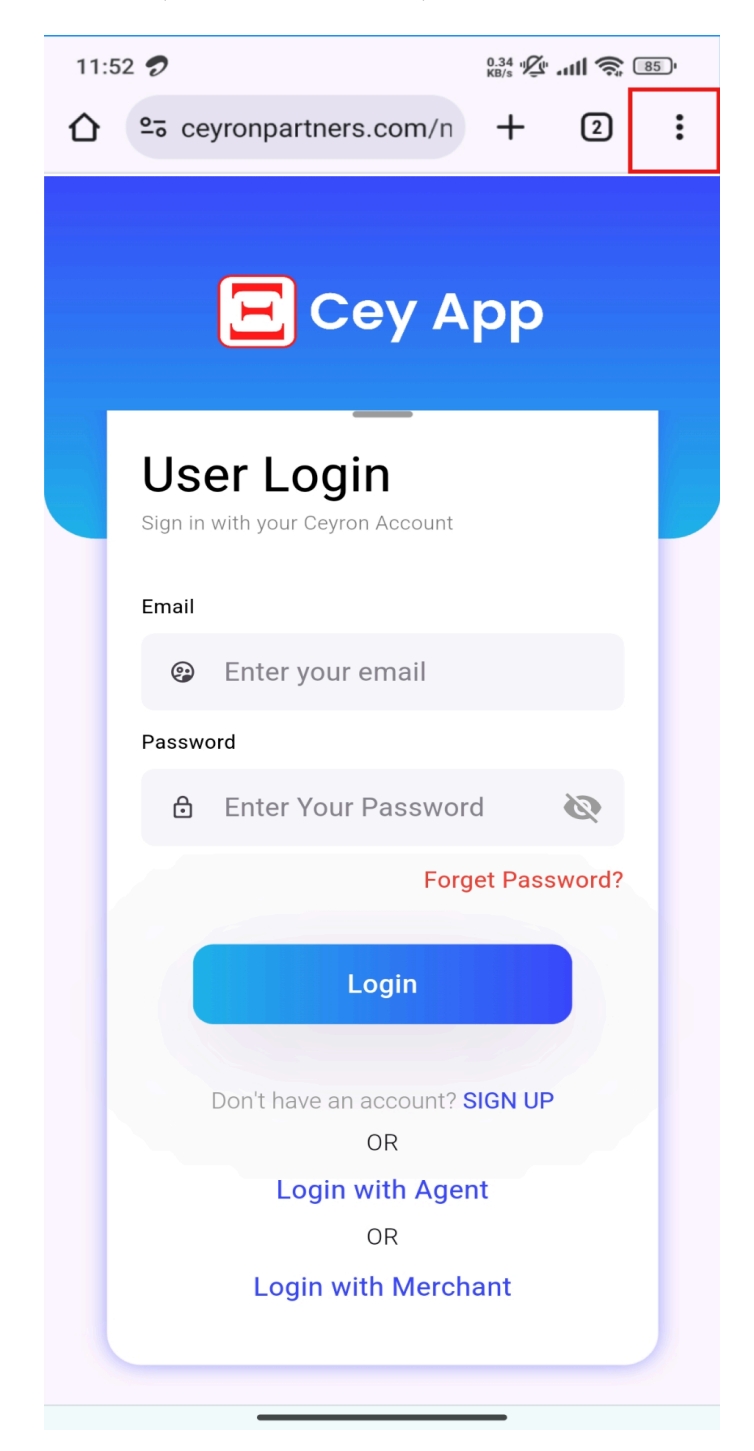

3. Scroll down and tap "Install app."

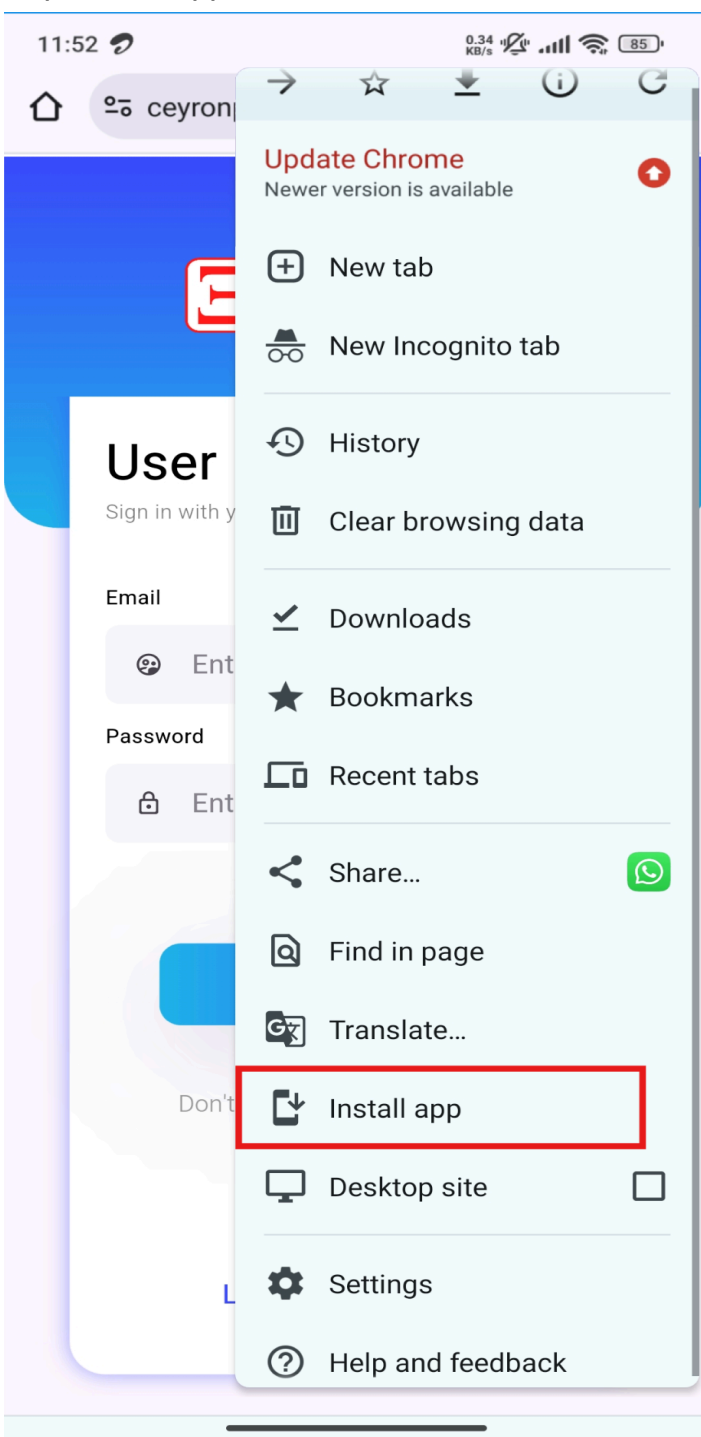

4. Confirm the installation in the pop-up that appears.

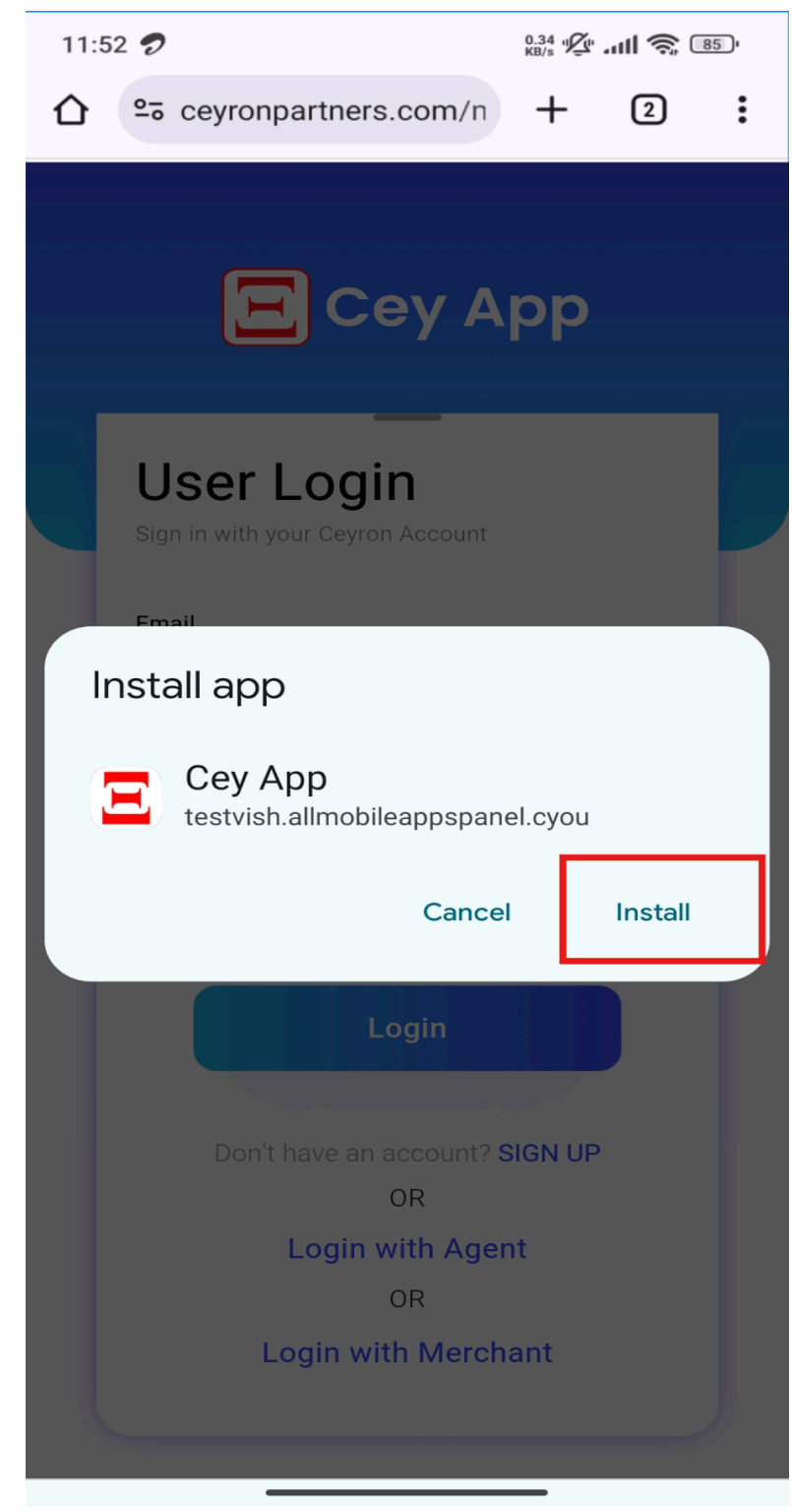

5. The Cey App will now be installed on your device.

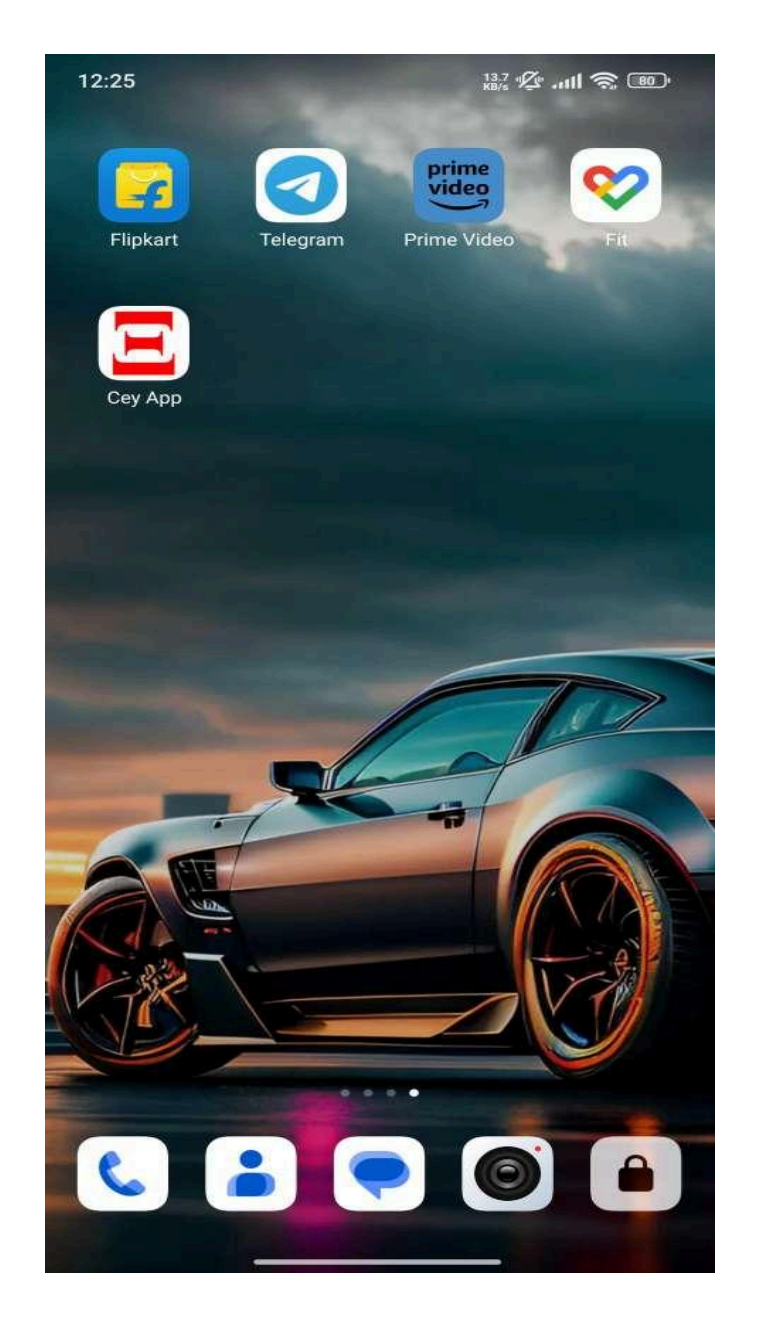